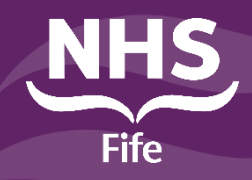

# **Clinical Portal Laboratory Results**

#### **Viewing Laboratory Grouped Results**

Before you start you will require access to the Orion H&SC Clinical Portal.

Individual results can still be viewed via the Clinical Document View but an improved view of laboratory results grouped by the laboratory number is now available.

Due to the way results are grouped you MAY see duplicated laboratory comments. This is not an error and there is NO requirement for users to report this to the Laboratory or Digital and Information.

Only results with status of **Final** are viewable in Clinical Portal.

#### **Step 1: With a patient selected in Portal**

a) Laboratory Results link on the Person Summary is now available.

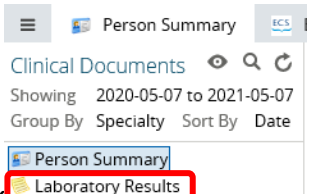

- b) Select the link Laboratory Result
- c) The default date range is **Collected** in last 3 months. This can be manually changed per patient or user can set their own preferences see step 2.
- d) Further filters are available to view only Abnormal Results or to view only certain laboratory

|    |                                                        | Diagnostic Service | Microbiology 🛞 |          |       |
|----|--------------------------------------------------------|--------------------|----------------|----------|-------|
|    | disciplines by adding one or more diagnostic services. |                    | (+) Add        |          |       |
| e) | To remove the service select X.                        |                    |                |          |       |
| f) | A search can also be performed for a particular report | e.g.               | COVID          |          | which |
|    | returns all matches with the word anywhere in the rep  | oort title.        |                |          |       |
| g) | A favourite search can be saved. Enter search criteria | and name t         | he search.     | ort COVI | D     |
| h) | Select the + and the search will be saved.             |                    |                |          |       |

- i) To use the saved search select the drop down Select a favorite search to view the list of saved searches.
- i) To reset any search select Reset and select Search to refresh the screen.

#### Step 2: Set up user preferences

| a) | Select user name/user settings. |                       |       |
|----|---------------------------------|-----------------------|-------|
|    | Grouped Results                 |                       |       |
| b) | Collection Date 1 Year          | Diagnostic<br>Service | ( Add |

- c) Make the required changes and update Preferences to Save.
- d) Log out of portal for the change to take effect.

### **Step 3: Viewing grouped results**

- a) With patient selected a list of laboratory results defaulting to latest **collected** date display.
- b) The column header can be sorted if required. Processed into Store column can also be sorted.
- c) Select the links icon to the far right hand side of the screen.
- d) If a result is grouped this icon will be visible.
- e) An individual result will have this icon.
- f) An individual result may also have this icon to indicate a cumulative view is available 🜌
- g) Select the icon to view the result/s.
- h) A grouped result will have the option to return to the search.
- i) If this option is **not** available use the Laboratory Results link on the person summary to return to the search.
- j) A cumulative result will load with a table and will have the option to graph the results.
- k) Select the item/s to be viewed on the graph. All can be ticked at once using the tick beside Collected or alternatively select the tick beside the individual components.
- I) Select the icon. Graph 17 tests selected
- m) To return to the result select the hyperlink at the top of the graph FBC Cumulative or use the Laboratory Results link. Laboratory Results

### **Step 4: Viewing individual results**

- a) With patient selected either use the Laboratory Results screen or use the discipline specific links in the clinical documents view e.g.
  Biochemistry (20 / 23)
- b) Using the Laboratory results link an individual result in a group can be selected via the hyperlink that appears when you hover over any result e.g. PTNR TEST, FBC, Abnormal Hb./Thal. Screen, FOQ
- c) Once the result is selected the option to view the grouped result or return to the search results will be available. Back To Search Results View Grouped Report Version

## **Further Guidance**

Portal guides are available on Stafflink under Reference/Clinical Systems Learning Materials/Health and Social Care Portal. This page can also be accessed using the Links option in portal on user homepage

**Contact US** If you have any questions, please do not hesitate to get in touch: Log a call with the IT Service Desk Portal or call the IT Service Desk on Ext: 28028